## **Finding Your Provider**

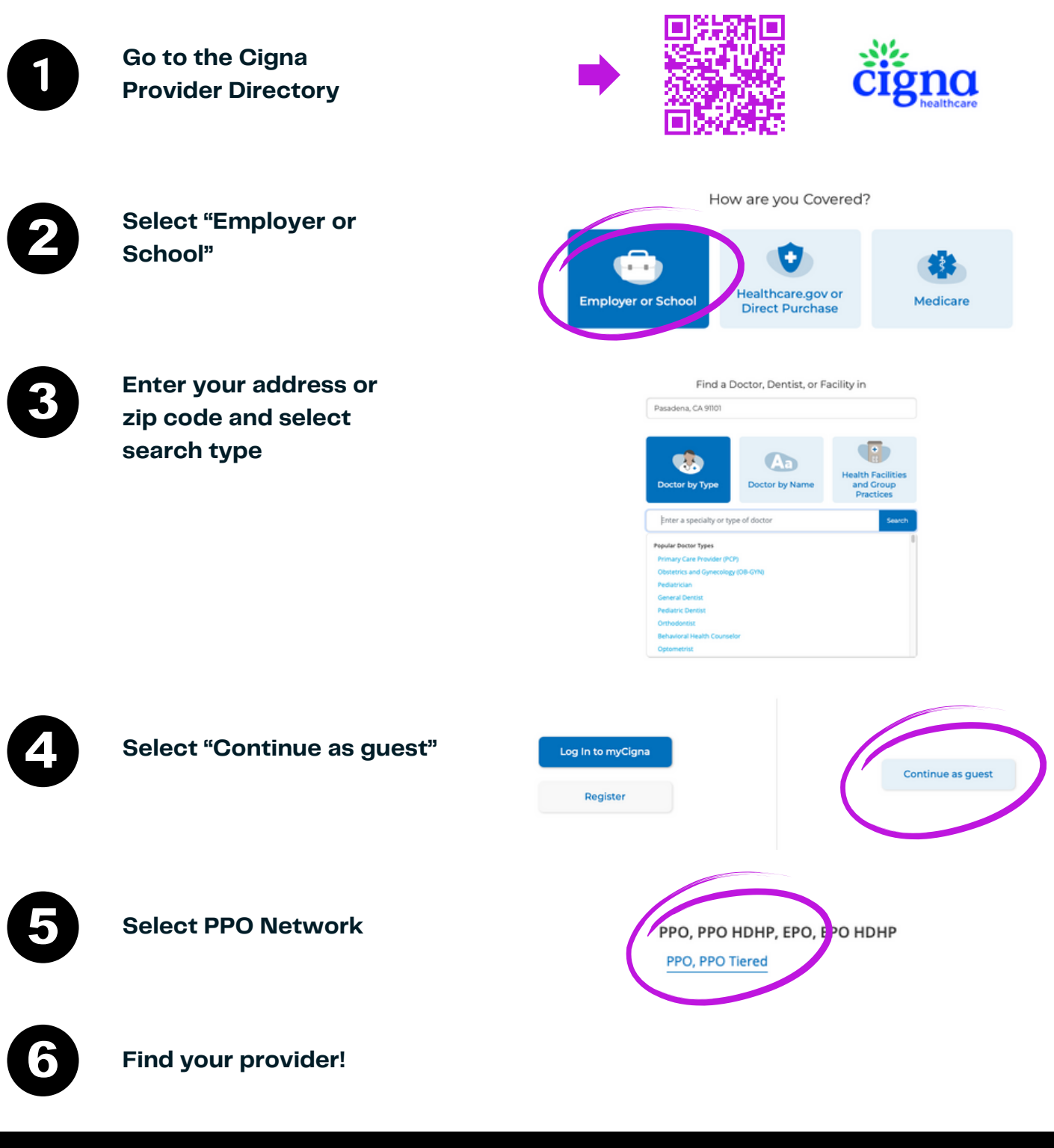

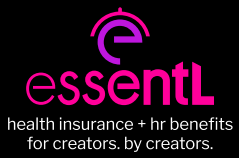

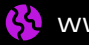